# **Completing Other Forms, Attachments, and PBGC Forms**

01/10/2025 1:36 pm CST

# Other Forms - 5330, 2848, 8821, 8822-B, 56, 8868

| Other Forms                                                                                                    |        |                                                                          | Attachments                                                                                                    | PBGC - 2023                                                                                                    |
|----------------------------------------------------------------------------------------------------|--------|--------------------------------------------------------------------------|----------------------------------------------------------------------------------------------------|----------------------------------------------------------------------------------------------------|
| DRAFT-EDIT<br>Form 5330 I  <br>Upload/Download<br>Form 5558 I<br>Edit IRS Reps<br>Form 2848 I<br>Form 8821 I<br>Form 8822-B I | STATUS | FINAL<br>Form 5330<br>Form 5558<br>Form 2848<br>Form 8821<br>Form 8822-B | Save attachments to your computer before making<br>changes.<br>Schedule MB - 2022<br>Schedule SB - 2022<br>Schedule MB - 2021<br>Schedule SB - 2021<br>Schedule B - 2007<br>e-Signing Authorization                                                                                                    | Upload/Download<br>DRAFT-EDIT STATUS FINAL I<br>Comprehensive Comprehensive Filing N/A<br>4011 Notice is not required after 2006. |
| Form 56 I<br>Form 8868 I<br>Form 720 Checklist I                                                                              |        | Form 56<br>Form 8868<br>Form 720<br>Form 720-V                           | Schedule H/I Line 4a Delinquent Contributions<br>Schedule H Line 4i Assets Acq. & Disposed<br>Schedule H Line 4i Schedule of Assets<br>Schedule H Line 4j Reportable Transactions<br>Sch MB Line 3d Withdrawal Liability Amount (CSV)<br>Sch MB Line 8b1 Projection of Expected Benefit<br>Payments (CSV)                                        |                                                                                                    |
|                                                                                                    |        |                                                                          | Sch MB Line 8b2 Active Participant Data (CSV)<br>Sch MB Line 8b2 Projection of ER Contribs and<br>Withdrawal Liability Pymts (CSV)<br>Sch SB Line 26a Active Participant Data (CSV)<br>Sch SB Line 26b Projection of Expected Benefit<br>Payments (CSV)<br>SF - 5500 Multiple Employer Plan Information<br>5500 Pooled Employer Plan Information |                                                                                                    |

The Form 5330, 2848, 8821, 8822-B, 56, 8868 and 720 can be completed by clicking on the link that corresponds to the form under the "DRAFT-EDIT" column in the "Other Forms" box. The forms are completed just like any other 5500 form. Data is saved immediately after entering the data (no update buttons) and edit checks work similarly as well.

Once you are finished, click on the form link under the "FINAL" column in the "Other Forms" box. This will open a PDF file you may save to your computer and print.

# **Adding Default Paid Preparers**

The ftwilliam.com software will allow you to set up default Paid Preparers to select for use on the Forms 5330 and 720. To add default reps, click on 'Edit IRS Reps' under the 'DRAFT-EDIT' column within the "Other Forms" box. Next, click on "Add Rep" where you will enter the Rep's First and Last Name. Then, select the new rep from the list and click on "Select Rep". Those Reps who have a PTIN listed will display in the Paid Preparer's drop-down list. You may also enter the Paid Preparer manually if you do not wish to create defaults.

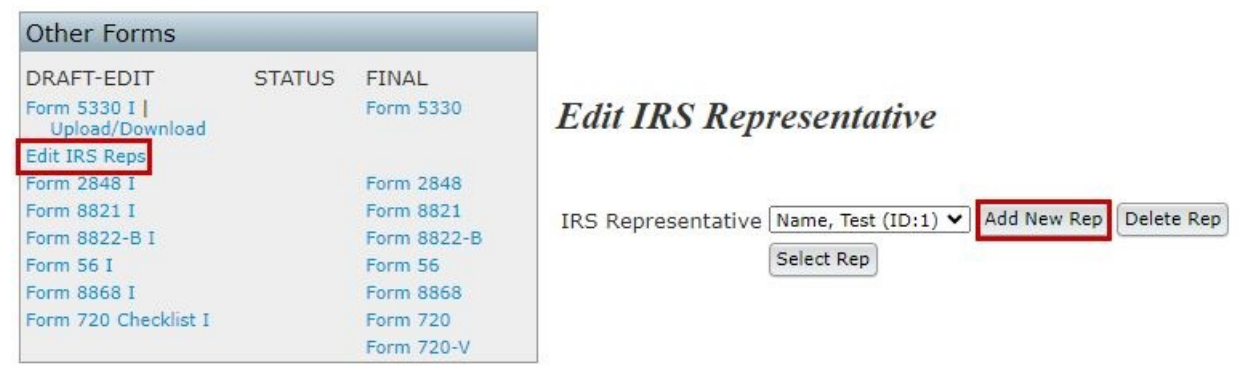

# Uploading/Downloading PBGC Comprehensive Data (.csv format)

You can easily upload your data into the 2009-present Comprehensive PBGC Forms, instead of manually typing in your data one plan at a time. The upload feature will allow you to upload data one plan at a time (see Single Plan Upload below), or if you have multiple plans, you can upload data for multiple plans (see Multiple Plan Upload below). We **strongly** recommend that after you upload your data, that you go to the draft form to verify the data and run edit checks.

## • Single Plan Upload:

While on the 20XX 5500 Screen, click on the 'Upload/Download' link found within the "PBGC - 20XX" box. Then, click on 'Upload PBGC Comprehensive this plan only (csv)' link to find a Sample File (.csv) and Schema File (.xls) to help you get started on your upload. The Sample file contains all possible line items as column headers and is structured as a sample in the same manner as your upload file should be structured, meanwhile the Schema file lists how the data should be entered on the Sample spreadsheet for upload (serves as a key). For example, the Schema clarifies that dates should be entered as MM/DD/YYYY.

## Home > Edit Company > Edit Plan > 5500 > PBGC Upload and Download Center PBGC Upload and Download Center

| Company: | Example Company        |
|----------|------------------------|
| Plan:    | <b>Example Company</b> |
| Year:    | 2023                   |

| PBGC - 2023               |            |                         |            |
|---------------------------|------------|-------------------------|------------|
| Upload/Download           |            |                         |            |
| DRAFT-EDIT                | STATUS     | FINAL                   | MyPAA<br>I |
| Comprehensive<br>Filing I |            | Comprehensive<br>Filing | N/A        |
| 4011 Notice is not        | required a | fter 2006.              |            |
|                           |            |                         |            |

| Upload                |                                       |
|-----------------------|---------------------------------------|
| Upload PB             | GC Comprehensive this plan only (csv) |
| Upload PB             | GC Comprehensive (csv)                |
|                       |                                       |
| Downloa               | ad                                    |
| Downloa<br>Batch MyP/ | ad<br>AA Comp XML                     |

Return

Home > Edit Company > Edit Plan > 5500 > PBGC Upload and Download Center > Upload Data

## Upload PBGC Comprehensive

#### Year: 2023

Uploaded data will replace existing data for the PBGC comp form. This may also affect Form 10, Form 10a, and Form 200 if the value is 'Shared' between all forms (ie. Plan Name). Sample PBGC Comprehensive (csv)

### 2023 PBGC Comprehensive Schema

The file must be in comma-delimited format (e.g., "Filename.csv"). The system will not perform data integrity edits on uploaded data. Be sure you run all appropriate edit checks after performing the import.

Upload file name: Choose File No file chosen
Submit

leturn 🥱

### • Multiple Plan Upload:

While on the 20XX 5500 Screen, click on the 'Upload/Download' link found within the "PBGC - 20XX" box. Then, click on 'Upload PBGC Comprehensive (csv)' link to find a Sample File (.csv) and Schema File (.xls) to help you get started on your multiple plan upload. The first two rows of the Sample file contain the EIN and Plan Number columns, which **must** remain in the file when performing the upload for multiple plans. Just like the Single Plan Upload, the Sample file contains all possible line items as column headers and is structured as a sample in the same manner as your upload file should be structured, meanwhile the Schema file lists how the data should be entered on the Sample spreadsheet for upload (serves as a key). For example, the Schema clarifies that dates should be entered as MM/DD/YYYY.

Home > Edit Company > Edit Plan > 5500 > PBGC Upload and Download Center

## PBGC Upload and Download Center

| Company: | Example Company |
|----------|-----------------|
| Plan:    | Example Company |
| Year:    | 2023            |

### Upload

| PBGC - 2023               |                         |            |
|---------------------------|-------------------------|------------|
| Upload/Download           |                         |            |
| DRAFT-EDIT                | STATUS FINAL            | MyPAA<br>I |
| Comprehensive<br>Filing I | Comprehensive<br>Filing | N/A        |
| 4011 Notice is no         | t required after 2006.  |            |

| Upload | PBGC | Comprehensive | this plan only (csv) |
|--------|------|---------------|----------------------|
| Upload | PBGC | Comprehensive | (csv)                |

## Download

Batch MyPAA Comp XML Download PBGC Comprehensive (csv) | All Plans (csv)

Return

## • Download Current Comprehensive Data

To download a .csv file of current data entered for a single plan or multiple plans, navigate to the 20XX 5500 Screen and click on the 'Upload/Download' link found within the "PBGC - 20XX" box. Then, click on 'Download PBGC Comprehensive (csv)' to export the data for the plan you navigated to, or 'all plans (csv)' to export data for all 20XX Comprehensive filings.

Year:

## $\underline{Home} > \underline{Edit \ Company} > \underline{Edit \ Plan} > \underline{5500} > \underline{PBGC} \ Upload \ and \ Download \ Center$

| PBGC    | Upload and Download Center |
|---------|----------------------------|
| Company | : Example Company          |
| Plan:   | Example Company            |

2023

| PBGC - 2023               |                         |            |
|---------------------------|-------------------------|------------|
| Upload/Download           |                         |            |
| DRAFT-EDIT                | STATUS FINAL            | MyPAA<br>I |
| Comprehensive<br>Filing I | Comprehensive<br>Filing | N/A        |
| 4011 Notice is not        | required after 2006.    |            |

| Uploa            | d                                                                   |
|------------------|---------------------------------------------------------------------|
| Upload<br>Upload | PBGC Comprehensive this plan only (csv)<br>PBGC Comprehensive (csv) |
| Down             | load                                                                |
|                  |                                                                     |
| Batch M          | 1yPAA Comp XML                                                      |

# Help (PBGC Forms)

While preparing your forms, there are context-sensitive help buttons located next to each Form in the form of an "I" as well as next to each line item in the form of a blue box with a question mark inside. If you still cannot figure out the answer, click on the "support" link at the top of the page to send us an email or call us at 800.596.0714.

# **Error Checking (PBGC Forms)**

In order to perform error checking on your forms, you must click on the "???" underneath the "STATUS" column in the "PBGC - Year" box.

Once you have clicked on "???" you will be directed to a new window displaying the edit checks that your form did not pass.

You will now notice that you no longer have "???" under the status column, but instead a "NOT-OK" status indicating that you have some errors in your form.

In order to get an "OK" status, you must correct all of the errors in your form and repeat the edit checking process. Eventually you will have an "OK" status for all of your forms. It is important to make sure that you pass the editing checking because you will not get the XML file you need for the "My PAA" section of the instructions.

# Printing (PBGC Forms)

Once your forms have been prepared and you see an "OK" status in the "STATUS" column, it is now suitable to being printing and saving your forms. In order to generate a PDF of your forms, you must click on the form name in the "FINAL" column of the "PBGC - Year" box.

When you click the form name under the "FINAL" column, a PDF version of your form will generate on the page.

Now that you have generated your PDF, you may save a copy to your computer and/or print it for signature.

# My PAA (PBGC Forms)

Now that you have completed the preparation of your forms, you may electronically file them using the MyPAA. In order to electronically file, you must download the XML file that is generated on the ftwilliam.com website. You will NOT see an option to download the XML file if you do not pass the edit checking. This prevents any errors being filed with PBGC.

In the "MyPAA" column of the "PBGC - Year" box, you will find that there is a link provided called XML. You must click on this link and SAVE the file to your computer.

Click the "Save" button and save the XML to your computer.

If you need assistance with the MyPAA Website, click the "I" underneath the "MYPAA" heading in the "PBGC -Year" box. By clicking this link, you will open a new window displaying the My PAA User Manual.